# TUTORIAL PARA ESTUDIANTES – CÓMO ACCEDER AL CAMPUS VIRTUAL UNIMETRO

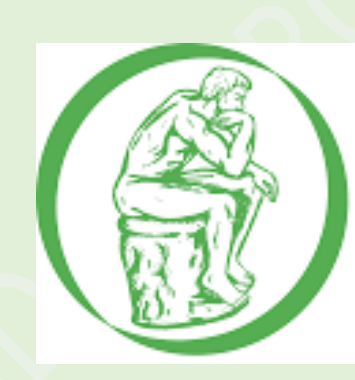

## UNIVERSIDAD METROPOLITANA Vigilada Mineducación

CAMPUS VIRTUAL UNIMETRO

### 1.CÓMO INGRESAR AL CAMPUS VIRTUAL UNIMETRO:

- 1. Existen dos formas de ingresar al Campus Virtual de la Universidad Metropolitana:
  - a. Ingresando directamente desde el navegador a la dirección url: <u>http://elearning.unimetro.edu.co</u>
  - b. Ingresando a la página principal de la Universidad: <u>http://www.unimetro.edu.co/</u> Y dando clic en la pestaña de *Campus Virtual.*

| <b>L</b> +57 5-3587995                                | Calle 76 No 42-78 🕒 Acceso | 🏦 Portal Unimet | tro 🔤 Corre | o 🕞 Salutem | Encuesta Posgrado | Encuesta Pregrado | f 🌶 🎯       |  |
|-------------------------------------------------------|----------------------------|-----------------|-------------|-------------|-------------------|-------------------|-------------|--|
| UNIVERSIDAD<br>METROPOLITANA<br>Vigilada Mineducacian |                            | NSTITUCIÓN A    | ADMISIONES  | PROGRAMA    | INVESTIGACIÓN     | EXTEN ON CO       | PUS VIRTUAL |  |

- Datos de Usuario par el Ingreso Acceso:
  - c. CLIC en el boto de 'INGRESAR' que se encuentra en la parte superior derecha de la página:

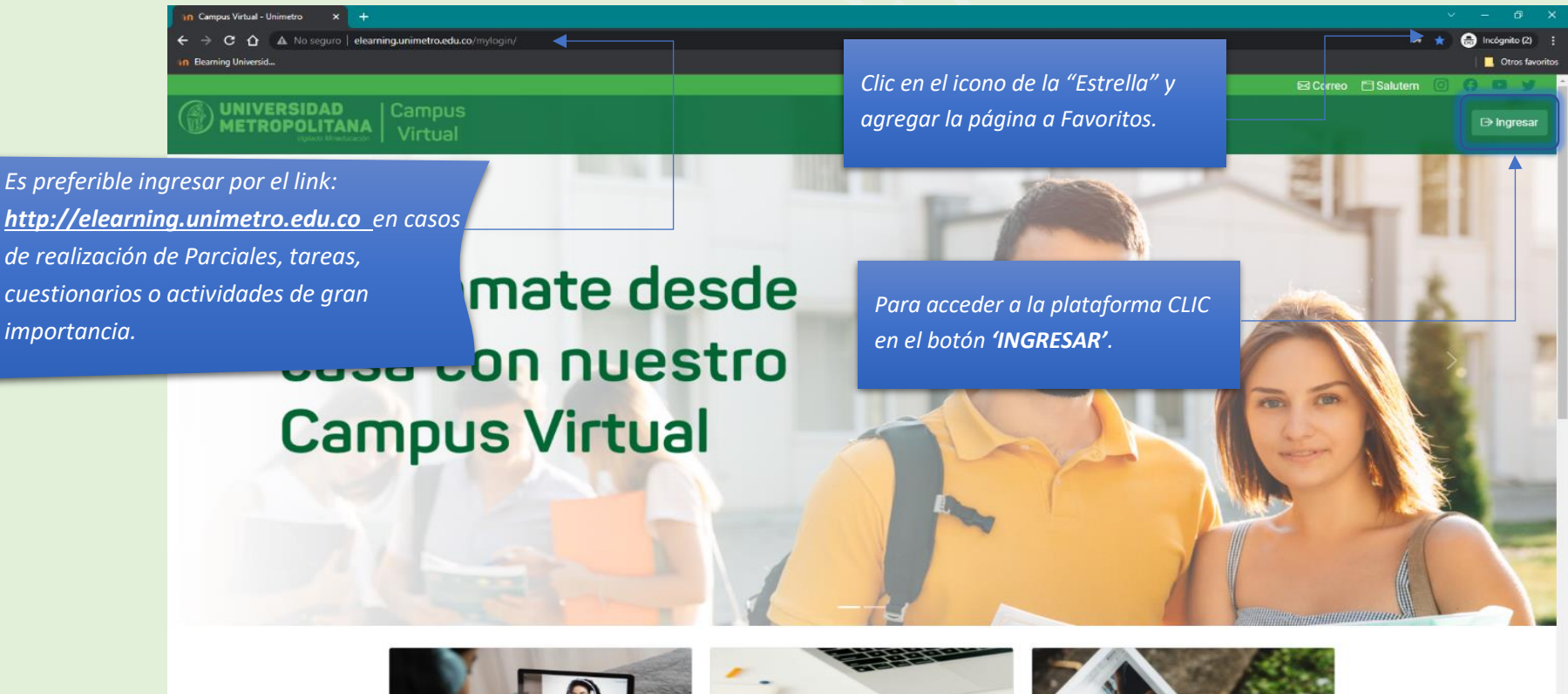

d. Inmediatamente allí en el campo "<u>Nombre de Usuario</u>" debe digitar el **#Documento de identidad (Ejemplo: 1234567890)**. Y en el campo Contraseña debe colocar el siguiente formato: Ab#deidentificacion\* (Ejemplo: Ab1234567890\*) o la que el estudiante esté usando actualmente, esto en caso de haberla cambiado anteriormente, y por ultimo CLIC en 'ENTRAR'.

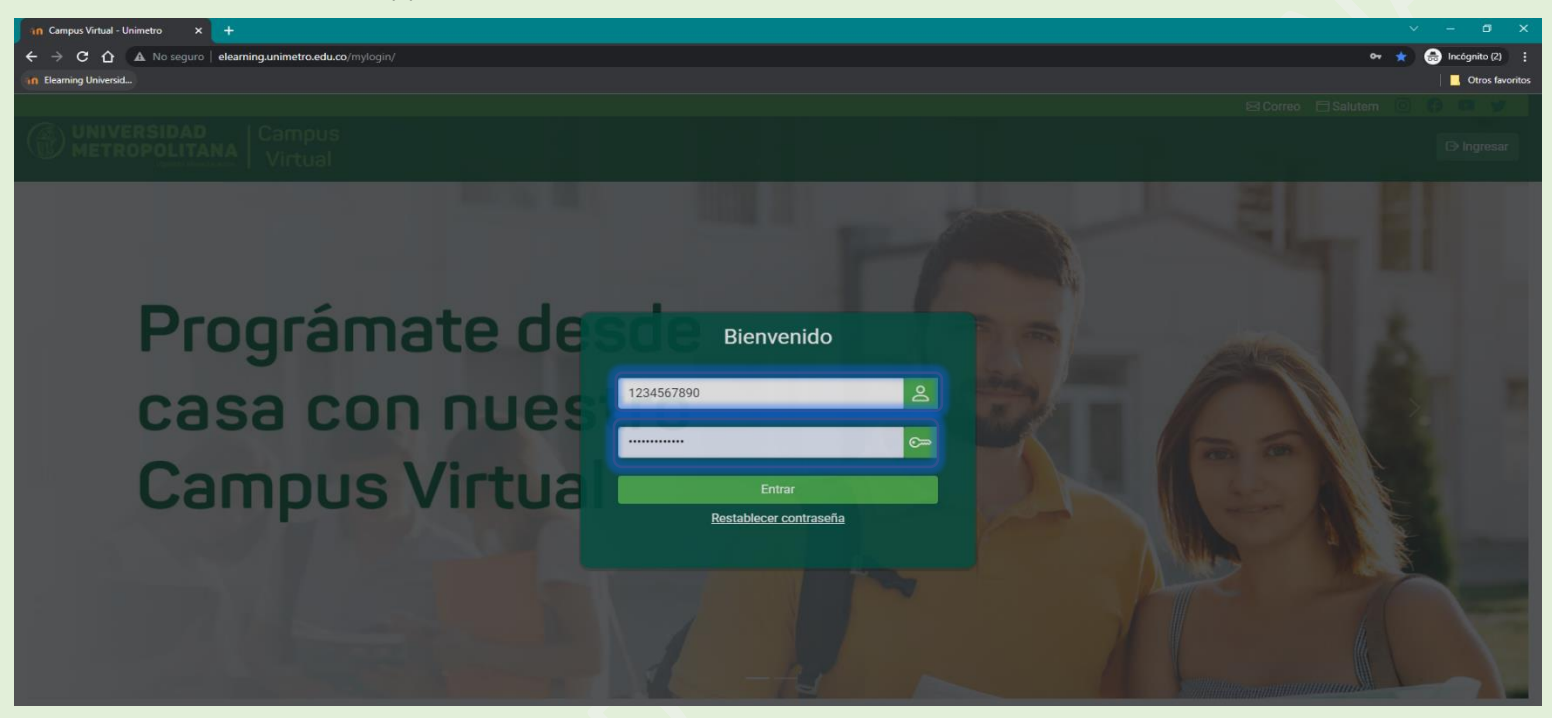

En caso de no recordar su contraseña, puede escoger la **opción 'RESTABLECER CONTRASEÑA'**, digitar el número de identificación, que debe ser el usuario con el que usted accede o accedió por última vez a la plataforma, *en caso de haber realizado actualización de datos en admisiones (aplica solo si se realizó en la matricula), ingresar el documento dado en dicha actualización*. Una vez presionado el botón **'CONTINUAR'**, un correo electrónico con su nueva contraseña será enviado a la bandeja de entrada del correo actualmente registrado por usted en la plataforma (correo institucional).

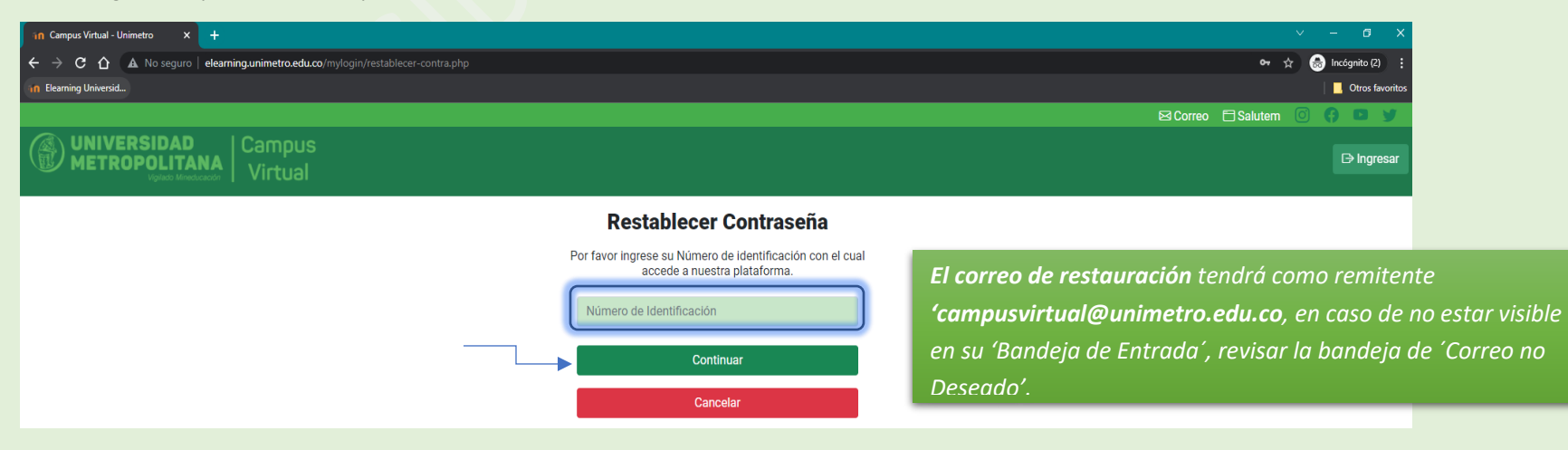

### 2.CÓMO ACCEDER A LOS CURSOS:

Despues de ingresar con nuestro usuario y contraseña, podemos navegar dentro del Campus virtual y visualizar el/los curso/s que tengamos inscritos en el período actual (según matrícula acádemica en SALUTEM). Para ello, visualizaremos el **Área Personal** sección **"Vista General de Curso".** 

Usted puede filtrar la vista de cursos, seleccionando las opciones: Todos, En progreso, Futuros, Pasados. Usted puede cambiar el diseño de la vista de los cursos, seleccionando las opciones: Tarjeta, Lista, Resúmen.

|                                                                  | DAD Campus<br>LITANA Victural                                                                                            | ● ¢ ♂ ●                                                                                        |
|------------------------------------------------------------------|----------------------------------------------------------------------------------------------------|------------------------------------------------------------------------------------------------|
| //www.<br>() Area personal<br>命 Inicio del sitio<br>曲 Colendario | Campus Virtual Unimetro: Área personal <sup>o</sup> Mensoje                                                              |                                                                                                |
| Archivos privados                                                |                                                                                                    | Personalizar esta página                                                                       |
|                                                                  | Vista general de curso  Todos (a excepción de los eliminados de la vista)   2022-02  DIPLOMADO EN DOCENCIA UNIVERSITARIA | If Nombre del curso •       III Tarjeta •         PREGRADO<br>VIDA UNIMETRO (2023-01)       ** |
|                                                                  | 0% completado                                                                                                    | 0% completado                                                                                  |
|                                                                  | Mantente en contacto                                                                                                    | Carlesumen de retención de datos                                                               |
|                                                                  |                                                                                                    |                                                                                                |

- **Cursos: Para ingresar al material y contenido completo de cada curso**, presione clic sobre el curso o nombre del curso que querramos acceder, en este caso tomaremos como ejemplo, el curso: "ALIMENTACIÓN Y NUTRICIÓN - VIRTUAL".

| ← - | C A No es seguro   elearning.unimetro.edu.co/moodle/my/                                               |
|-----|----------------------------------------------------------------------------------------------------|
| =   | WIVERSIDAD Campus<br>Vertex Methodoseter Virtual                                                      |
| 0   | Campus Virtual Unimetro: Área personal o Mensaje                                                      |
|     | Vista general de curso<br>Futuros •<br>2023-02<br>ALIMENTACIÓN Y NUTRICIÓN - VIRTUAL<br>Ø% completado |
|     | Mantente en contacto<br>i campusvirtual@unimetro.edu.co                                               |

#### 3. Navegando dentro del Curso:

- Al ingresar al curso seleccionado, notará que este se encuentra organizado por "Pestañas", el cual la primera es la de "Presentación del curso", que tiene toda la información de la Bienvenida al curso (Foro de bienvenida y otros) y las 3 pestañas restantes, son los cortes que usted tendrá en este curso (Primer Corte, Segundo Corte y Tercer Corte).
- Presionando clic sobre el nombre de cada pestaña, observará que, navegando verticalmente, encontrarán una estructura con el: Material de estudio, Lecturas
   Complementarias y Actividades de aprendizaje (Tareas, Foros, Cuestionarios), entre otros recursos, propuestos por el docente asignado, para el corte en ejecución.

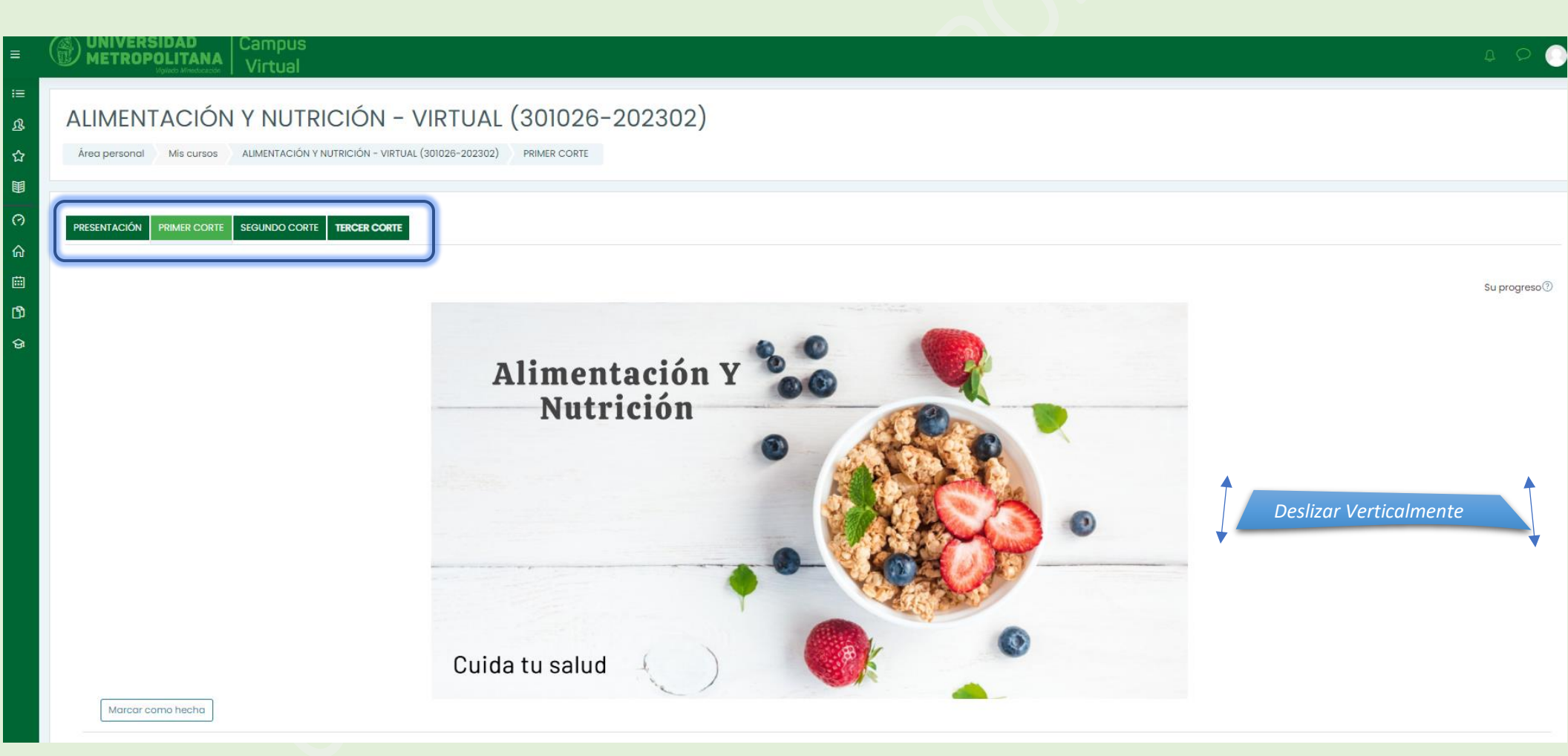

| CRONOGRAMA DE ACTIVIDADES PRIMER CORTE: DESDE 31 DE ENERO HASTA 11 DE MARZO DE 2023 |                                        |                                       |  |  |
|-------------------------------------------------------------------------------------|----------------------------------------|---------------------------------------|--|--|
| Actividad                                                                           | Fecha de Inicio                        | Fecha de Cierre                       |  |  |
| Tarea 1:                                                                            | 31 de enero de 2023                    | 10 de febrero de 2023                 |  |  |
| Tarea 2:                                                                            | 11 de febrero de 2023                  | 20 de febrero de 2023                 |  |  |
| Tarea 3:                                                                            | 21 de febrero de 2023                  | 2 de marzo de 2023                    |  |  |
| Examen Parcial- Primer Corte                                                        | 3 de marzo- 12:00m (medio día) de 2023 | 4 de marzo 12:00m (medio día) de 2023 |  |  |

Marcar como hecha

#### 🚳 Foro de Preguntas y Respuestas

Marcar como hecha

| IO CONSEJOS PARA PREVENIR LA OBESIDAD |  |
|---------------------------------------|--|
| Marcar como hecha                     |  |

#### ALIMENTACION SALUDABLE

Marcar como hecha

Marcar como hecha

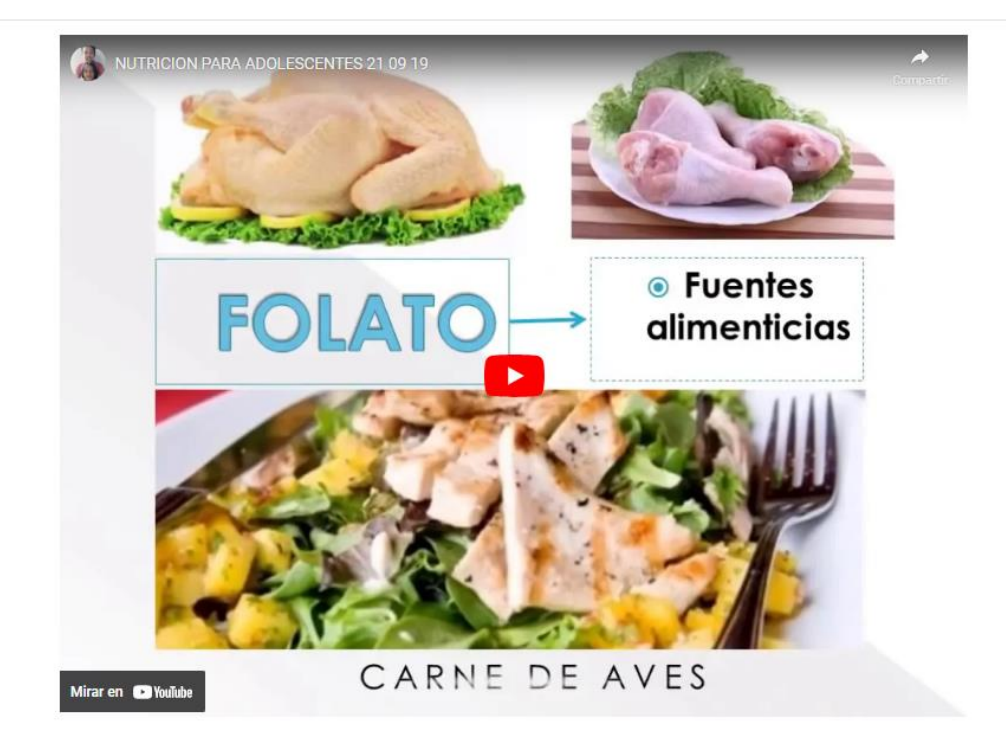

| ACTIVIDADES DE APRENDIZAJE                                                                      |
|-------------------------------------------------------------------------------------------------|
| Marcar como hecha                                                                               |
| 🔞 TAREA # 1. ALIMENTACIÓN Y NUTRICIÓN                                                           |
| Apertura: Wednesday, 28 de July de 2023, 08:00                                                  |
| Marcar como hecha                                                                               |
| 🚯 TAREA # 2. ALIMENTACION SALUDABLE                                                             |
| Apertura: Sunday, 8 de August de 2023, 08:00<br>Cleme: Sunday, 27 de August de 2023, 12:00      |
| Marcar como hecha                                                                               |
| 🕲 TAREA # 3.                                                                                    |
| Apertura: Wednesday, 18 de August de 2023, 06:00 Cleme: Sunday, 27 de August de 2023, 12:00     |
| Marcar como hecha                                                                               |
| EXAMEN PRIMER PARCIAL                                                                           |
| Abrer. Saturday, 28 de August de 2023, 12:00<br>Clema: I Wednesday, 30 de August de 2023, 10:08 |
| Marcar como hecha                                                                               |

PRESENTACIÓN

SEGUNDO CORTE ►

Esta misma estructura la encontrará en todas las pestañas.